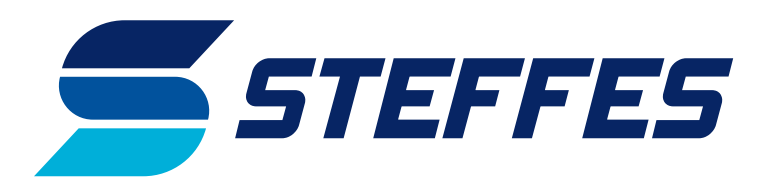

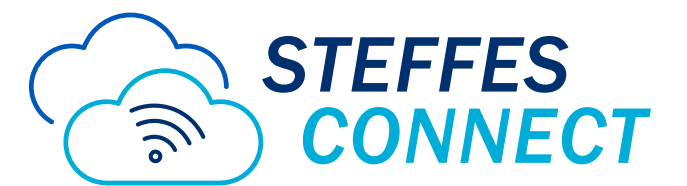

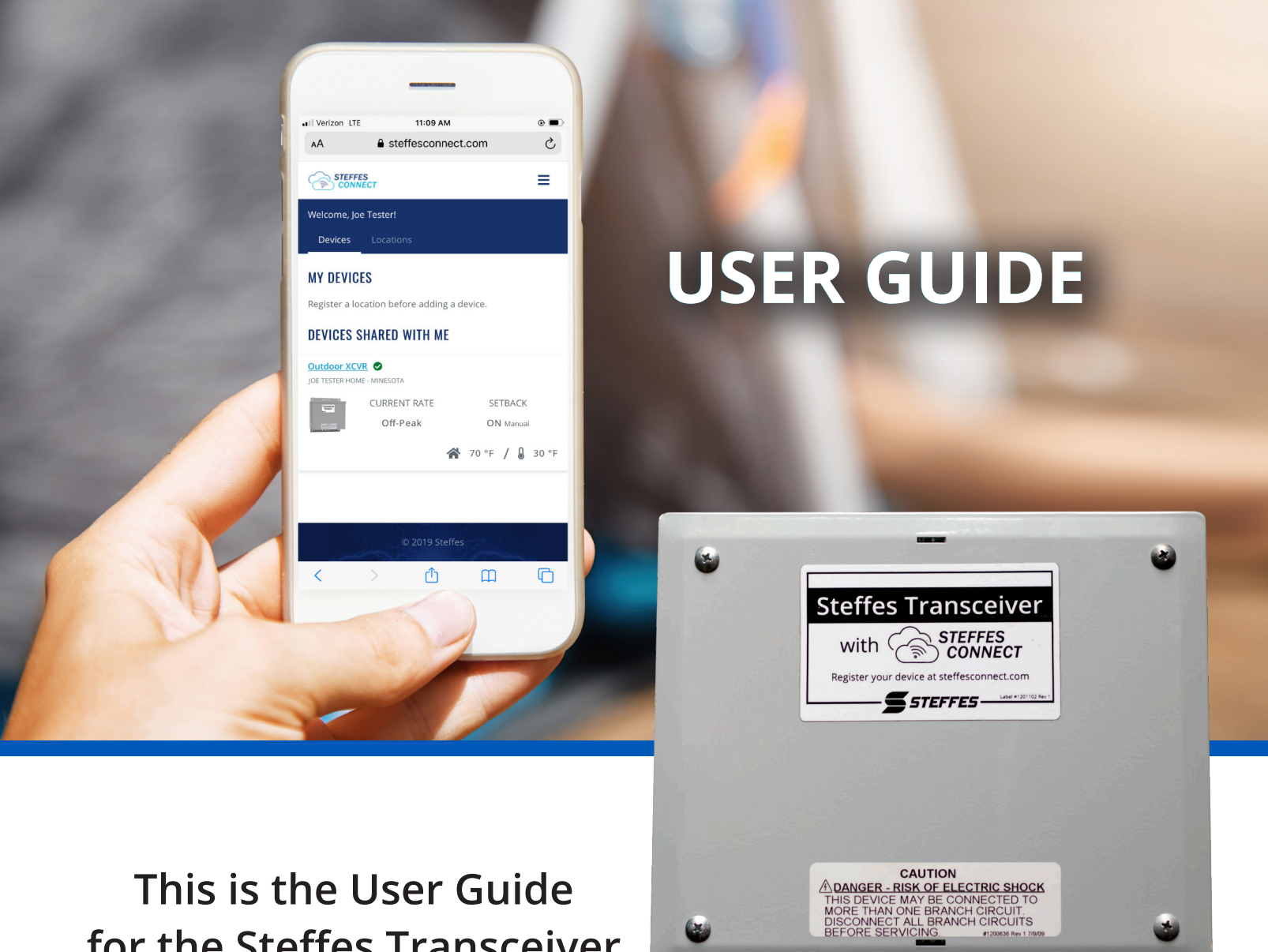

This is the User Guide for the Steffes Transceiver with Steffes Connect.

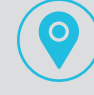

3050 HWY 22 North Dickinson, ND 58601

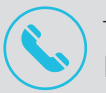

Toll Free: (888) 783-3337 Phone: (701) 483-5400

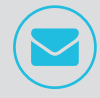

offpeak@steffes.com www.steffes.com

# **TABLE OF CONTENTS**

| Log-In to Steffes Connect | 1     |
|---------------------------|-------|
| Dashboard                 | 2-3   |
| Devices Tab               | 4-8   |
| Device Detail             | 4     |
| Setback                   | 5     |
| Device Sharing            | 6     |
| Edit Device               | 7     |
| Device Notifications      | 7     |
| Weather Forecasting       | 8     |
| Locations Tab             | 8-9   |
| 5 – Day Weather Forecast  | 8     |
| Location Detail           | 9     |
| Register Location         | 9     |
| Account Profile           | 10-11 |
| Notification Settings     | 12    |
| Icon for Smart Phone      | 13    |

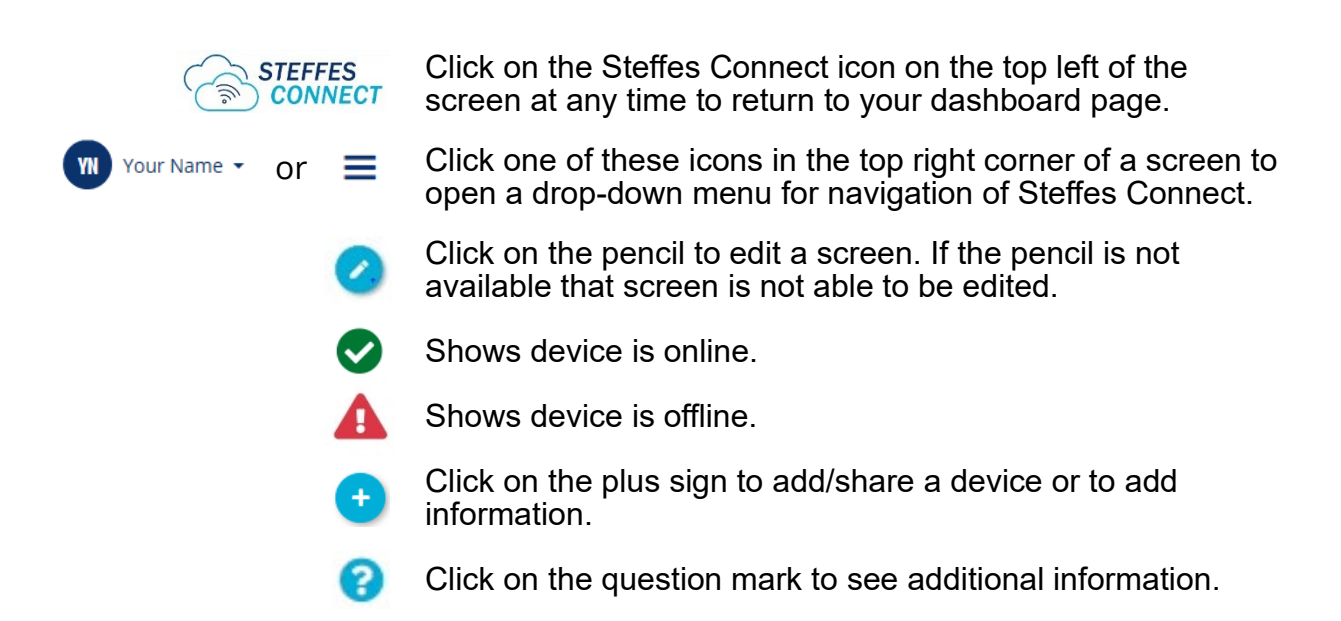

# Steffes Connect Webpage: Log-In/Account Creation

- Webpage location:
  - <u>https://steffesconnect.com</u>
- New accounts require a valid email address for verification during account creation process.
- Device linking requires MAC Address/ Verification Code

| STEFFES                       |
|-------------------------------|
| SIGN IN                       |
| test@steffes.com              |
| ······                        |
| Remember me? Forgot Password? |
| Sign In                       |
| G Sign in with Google         |
| OR                            |
| Create Account                |
|                               |
| © 2019 Steffes                |

Label on the postcard included with the transceiver.

MAC Address: F8:F0:05:XX:XX:XX Verification Code: XXXX Access Point Setup link: setup.steffes.com

# Steffes Connect Webpage: Dashboard

#### **Computer Dashboard Example**

| Welcome, Joe | Locations    |               |                |                      |
|--------------|--------------|---------------|----------------|----------------------|
| MY DEVICES   |              |               |                | e                    |
| Livingroom   | ۸            |               |                | номе                 |
| lines.       | CURRENT RATE | SETBACK       | <b>MINDOOR</b> |                      |
|              | null         | ON Scheduled  | —              | -                    |
| DEVICES SHA  | ARED WITH ME |               |                |                      |
| Link 🛇       |              |               |                | HYRULE - GANNON DORF |
| -            | CURRENT RATE | SETBACK       | A INDOOR       | BOUTDOOR ?           |
| -            | Peak         | OFF Scheduled | 74 °F          | 58 °F                |

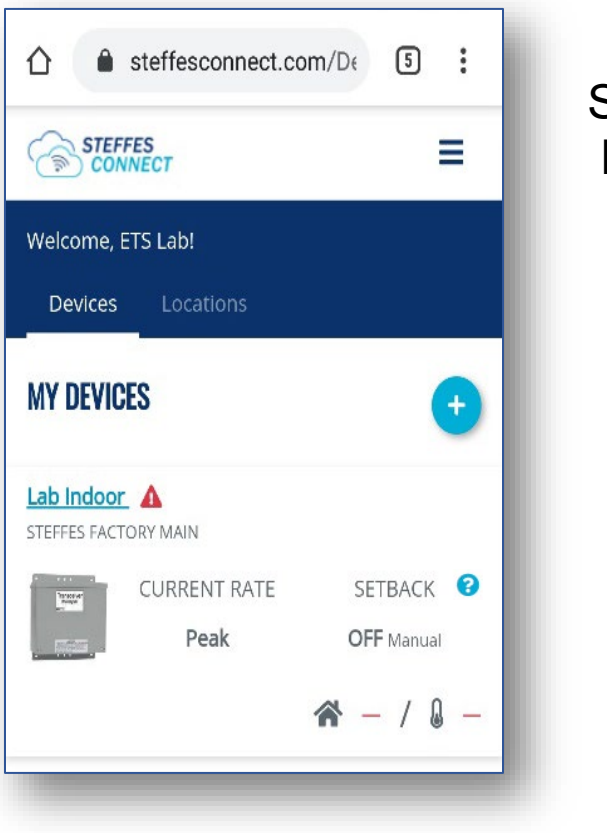

Page 2

Smartphone Dashboard Example

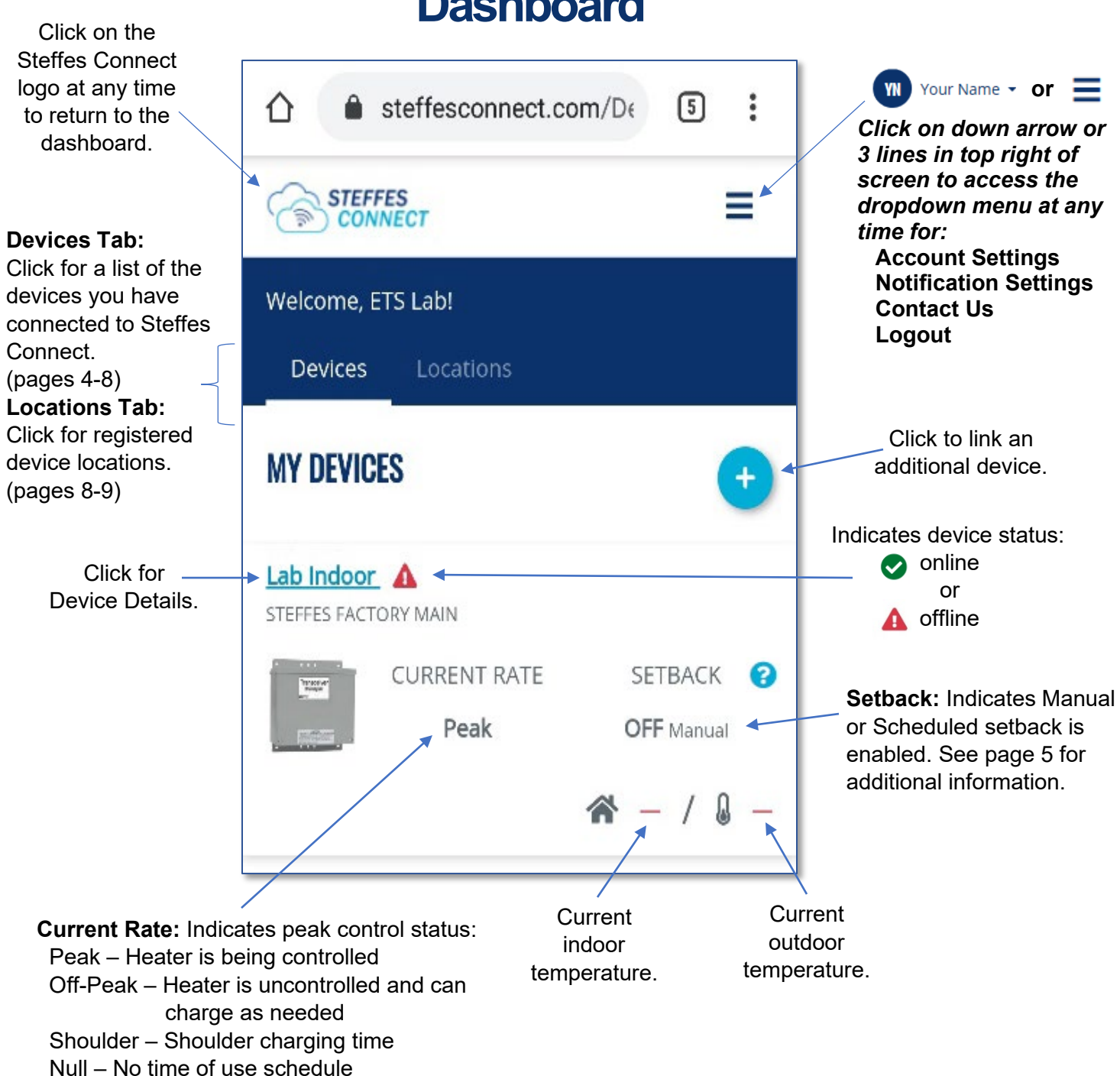

## Dashboard

## **Devices Tab**

|                 |                                                                                                    |                      | 5 10               |                         |   |                                 |                 |            |
|-----------------|----------------------------------------------------------------------------------------------------|----------------------|--------------------|-------------------------|---|---------------------------------|-----------------|------------|
|                 | $\Diamond$                                                                                                    | www.steffes          | sconnect.com       | C                       |   |                                 |                 |            |
|                 |                                                                                                    | ECT                  |                    | ≡                       |   |                                 |                 |            |
|                 | Welcome, Jo                                                                                                    | e Tester!            |                    |                         |   |                                 |                 |            |
| Click here for  | Devices                                                                                                    | Locations            |                    |                         |   |                                 |                 |            |
| Device Details. | MY DEVICE                                                                                                    | S                    |                    | •                       |   |                                 |                 |            |
|                 | Livingroom                                                                                                    | <b>A</b>             |                    |                         |   |                                 |                 |            |
|                 | HOME                                                                                                    | CURRENT RATE         | SETB/              | ACK ?                   |   |                                 |                 |            |
|                 |                                                                                                    | null                 | ON Sche            | eduled                  |   |                                 |                 |            |
|                 |                                                                                                    |                      | ☆ -                | / & -                   |   |                                 |                 |            |
|                 | DEVICES SI                                                                                                    | IARED WITH ME        |                    |                         |   |                                 |                 |            |
|                 |                                                                                                    | ION DORE             |                    |                         |   |                                 |                 |            |
|                 | The second second secon | CURRENT RATE         | SETB/              | аск 😮                   |   |                                 |                 |            |
|                 |                                                                                                    | Peak                 | OFF sch            | eduled                  |   |                                 |                 |            |
|                 |                                                                                                    |                      | <b>☆</b> 75°F /    | ∬ 55 °F                 |   |                                 |                 |            |
|                 | © 2019- 2020                                                                                                    | ) Steffes   Terms of | f Service   End U: | ser License             |   |                                 |                 |            |
|                 | 1                                                                                                    | Agreement   Steffe   | es Privacy Policy  | =                       |   | De                              | vice l          | Detai      |
|                 | <u> </u>                                                                                                    |                      |                    | _                       | Γ | $\overleftrightarrow$           | a www.steffesco | onnect.com |
|                 |                                                                                                    |                      |                    |                         |   |                                 | 0               |            |
|                 |                                                                                                    |                      | Clie               | ck here to              | ) | Welcome, Joe Te                 | ester!!         |            |
|                 |                                                                                                    |                      | ret<br>De          | urn to the<br>vices tab |   | Devices L                       | ocations        |            |
|                 |                                                                                                    |                      | 20                 |                         |   | < DEVICE DET                    | AIL             |            |
|                 |                                                                                                    |                      |                    |                         |   | About                           |                 |            |
|                 |                                                                                                    |                      |                    |                         |   | <ul> <li>Setback</li> </ul>     |                 |            |
|                 |                                                                                                    |                      | Click or           | n any tab               |   | <ul> <li>Temperature</li> </ul> | Adjustment      |            |
|                 |                                                                                                    | device deta          |                    |                         |   | Notification 5                  | iettings        |            |
|                 |                                                                                                    |                      |                    |                         |   | Device Sharir                   | ıg              |            |
|                 |                                                                                                    |                      |                    |                         |   | Device Regist                   | ration          |            |
|                 |                                                                                                    |                      |                    |                         |   |                                 |                 |            |
|                 |                                                                                                    |                      |                    |                         |   |                                 |                 |            |
|                 |                                                                                                    |                      |                    |                         |   |                                 |                 |            |

#### Click the pencil on the top left of the screen to Edit.

() □

Ó

0

0

\_0

2019- 2020 Steffes | Terms of Service | End User License

 $\bigcirc$ 

¢₽

11

<

ඛ

>

Ш

<

#### What is Setback:

Room temperature setback is a simple strategy to help save cost by reducing how often your heating system operates. This is achieved by allowing the temperature in the home to adjust to a lower temperature.

Room temperature setback works well in applications where the area being setback will not be used on a regular basis such as a weekend home, cabin, church, school, etc.

It is not advisable to do room temperature setback unless the duration of the setback is 10-hours or more. Using room temperature setback will alter how the heater stores heat. Since energy usage will be reduced during the away (setback) time, the ETS heater will think it needs to store a smaller amount of heat.

If utilizing setback with ETS equipment, it is strongly advised to have the home (set forward) initiated early enough in the offpeak period so the home can be up to temperature prior to going into the on-peak (control) period.

Configuration 12 on the heater display MUST be changed to the room temperature the heater is to maintain during the away (setback) time. Factory default is 60°F/15.6°C.

#### NOTE: Setback is applicable to 2000 and 2100 Series heaters only. Setback times will reflect the Power Providers time zone.

#### STEFFES Ξ Welcome, Joe Tester! Devices Locations What is Setback < DEVICE DETAIL 1 information About 0 - Setback O Manual ON Scheduled Manual setback off/on. Notification Settings Device Registration Remove Device 2019-2021 Steffes | Terms of Service | End User License Agreement | Steffes Privacy Policy

**Device Detail** 

#### Setback Example Setback 0 Manual Scheduled 0 Select days of the week $\otimes$ Th Sa Su Mo Tu We Time Segment $\otimes$ 12:00 PM ۳ 11:45 PM 0 Select days of the week $\otimes$ Su Мо Tu We Th Fr Time Segment 12:00 AM 11:45 PM $\otimes$ 0

NOTE: Must set two scheduled times when crossing midnight.

### **Setback**

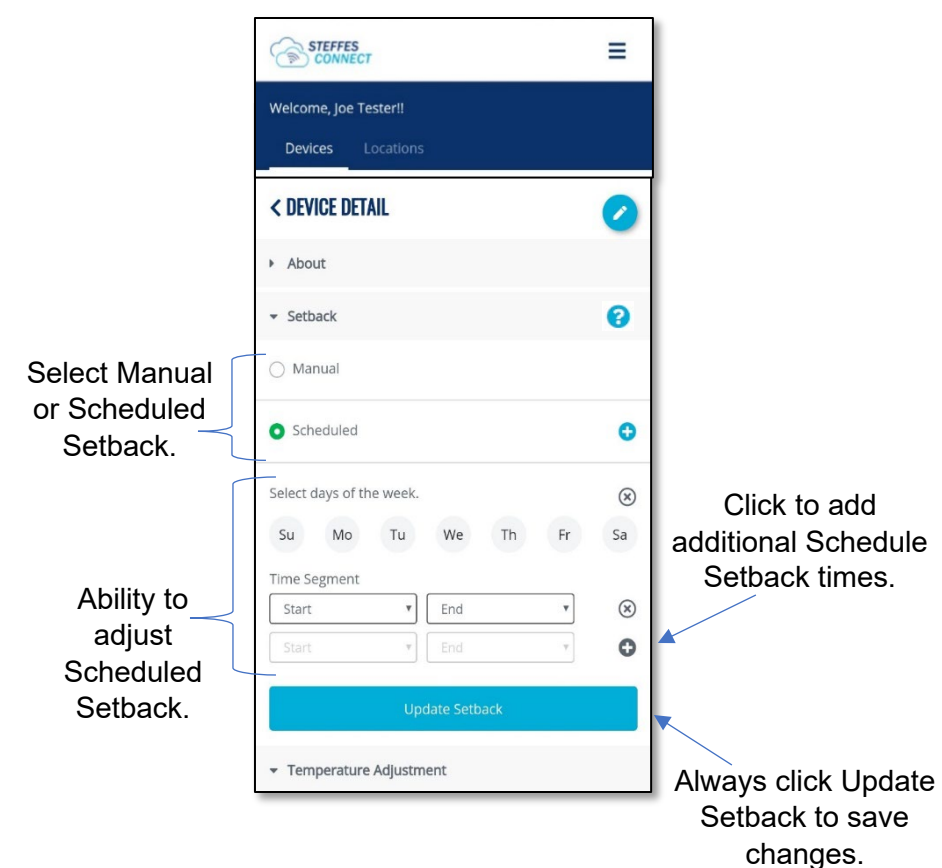

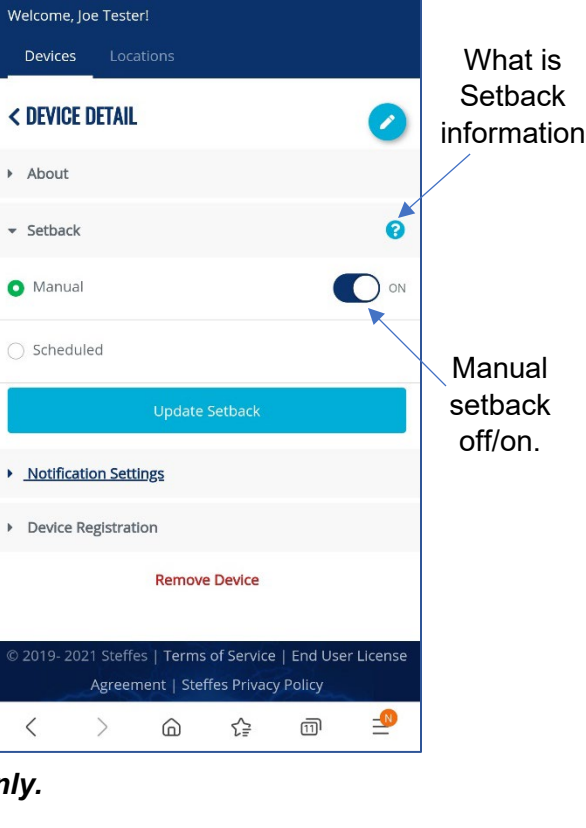

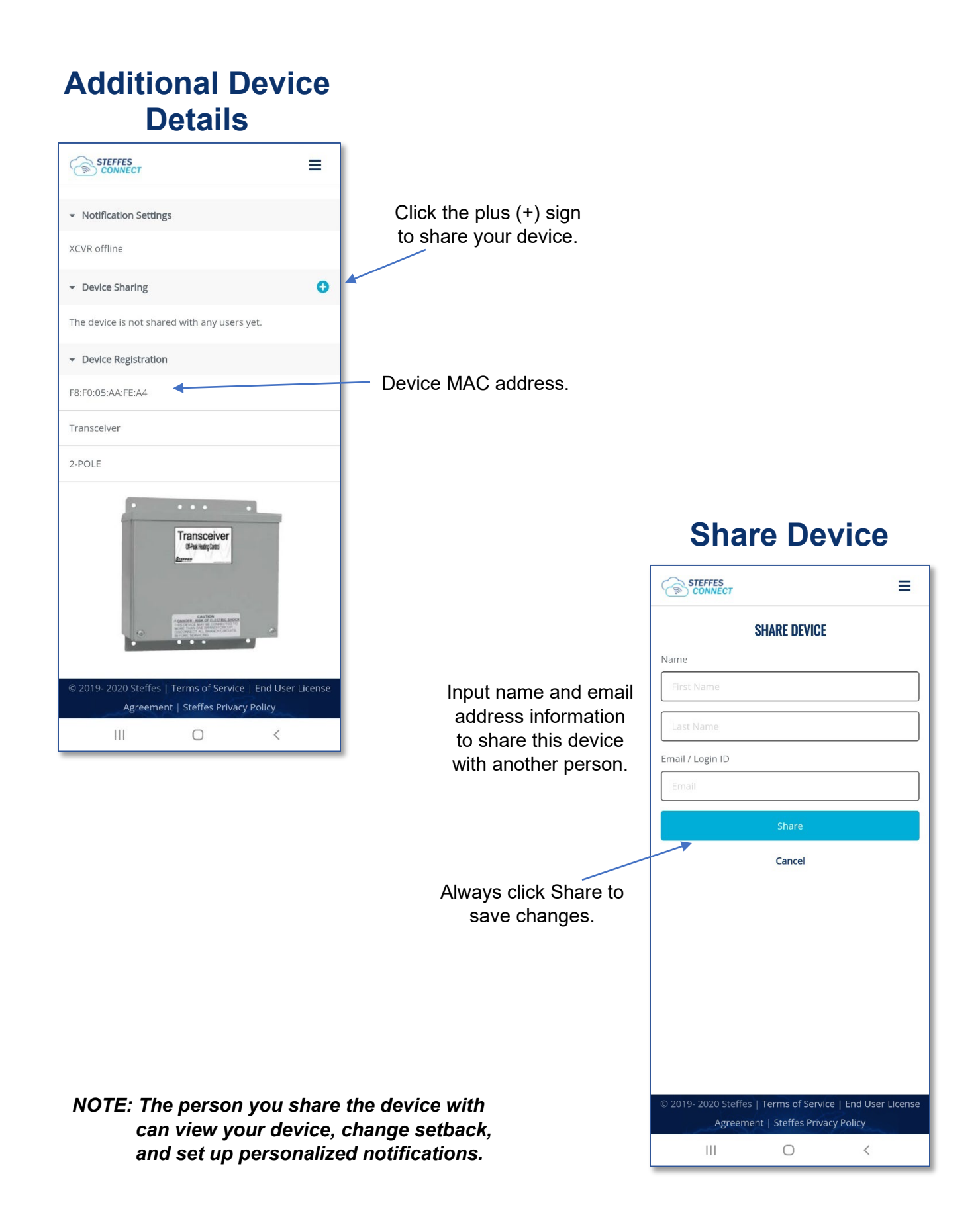

### **Device Detail**

| AA 🔒 steffesconnect.com 🖒 | 1               |                              |                             |           |                             |
|---------------------------|-----------------|------------------------------|-----------------------------|-----------|-----------------------------|
| STEFFES =                 | 1               |                              |                             |           |                             |
| Welcome, Joe Tester!      | Click to        |                              |                             |           |                             |
| Devices Locations         | Edit device     |                              | Edit Devic                  | е         |                             |
| < DEVICE DETAIL           | details.        | 57                           | www.steffesconnect.com      | (5)       | 1                           |
| ← About                   |                 | STER                         | FES                         | =         |                             |
| lab outdoor               |                 | (m) (0)                      | NNECT                       |           | Click for drop-down list of |
| Steffes Main Factory      |                 |                              | EDIT DEVICE                 |           | locations. See page 9 for   |
| Added on 10/30/2019       |                 | Address                      |                             |           |                             |
| - Setback                 |                 | Home                         |                             | *         |                             |
| о Manual Ом               |                 | Name                         |                             |           |                             |
| ○ Scheduled               | 1               | Livingro                     | om                          |           | Change name of device.      |
|                           |                 | Device Typ                   | e                           |           |                             |
|                           |                 | Transce                      | iver                        |           |                             |
|                           | -               | Model                        |                             |           |                             |
|                           |                 | 2-POLE                       |                             | •         |                             |
|                           |                 | <ul> <li>Notifica</li> </ul> | tion Settings               |           |                             |
| Use drop-                 | down menu to    | Totinco                      | alon occurgo                |           | device notification on/off  |
| choose mo                 | odel of device. | Custom                       |                             |           |                             |
|                           |                 | 🔲 Inde                       | oor Temperature is          | 95 °F     |                             |
|                           |                 |                              | after                       | 0 min 🔻   |                             |
|                           |                 | re                           | minder notification         | 6 hours   | When Custom notification    |
|                           |                 |                              |                             |           | settings is on, customize   |
|                           |                 | Independent                  | oor Temperature is<br>BELOW | 55 °F     | individual device           |
|                           |                 |                              | after                       | 0 min 🔻   | notifications to your       |
|                           |                 |                              |                             |           | preterence. A green         |
|                           |                 | re                           | minder notification         | 2 hours 🔻 | notifications you will      |
|                           |                 | Z XCVI                       | R is offline                |           | receive.                    |
| Temperature Adjust        | stment can be   |                              | after                       | 30 min 🔻  | To set notifications the    |
| reading when the ir       | on temperature  | re                           | minder notification         |           | same on all devices see     |
| inside the transcei       | ver enclosure.  |                              |                             | o nours + | page 12.                    |
|                           |                 | Temper                       | ature Adjustment            |           |                             |
|                           |                 |                              | Save                        |           | Always click Save           |
|                           |                 |                              |                             |           | to save any                 |
|                           |                 |                              | Cancel                      |           | changes made.               |
|                           |                 |                              | Delete Device               |           |                             |
|                           |                 |                              |                             |           |                             |

### Forecasting:

Allows the average temperature for the upcoming 24 hours to be used as the outdoor temperature. This temperature is based on the zip code used for the transceiver location. This feature allows the heater to be prepared for future heat calls.

If the transceiver goes offline the heater will default to the outdoor temperature as sensed at the transceiver.

|                           | ☆       www.steffesconnect.com                  | U |  |  |  |
|---------------------------|-------------------------------------------------|---|--|--|--|
|                           | STEFFES<br>CONNECT                              | ≡ |  |  |  |
|                           | EDIT DEVICE                                     |   |  |  |  |
|                           | Location                                        |   |  |  |  |
| or tho                    | Cabin                                           | ~ |  |  |  |
| the outdoor               | Name                                            |   |  |  |  |
| based on the              | TV                                              |   |  |  |  |
| location. This            | Device Type                                     |   |  |  |  |
| epared for                | Transceiver                                     |   |  |  |  |
|                           | Model                                           |   |  |  |  |
| heater will               | 2-POLE                                          | ~ |  |  |  |
| e as sensed at            | <ul> <li>Notification Settings</li> </ul>       |   |  |  |  |
|                           | - Temperature Adjustment                        |   |  |  |  |
|                           | Indoor Temperature Offset in °F                 |   |  |  |  |
|                           | 0                                               | ~ |  |  |  |
|                           | Use Weather Forecast for Outdoor<br>Temperature |   |  |  |  |
| delete a device from your | Save                                            |   |  |  |  |
| Steffes Connect webpage   | Cancel                                          |   |  |  |  |
|                           | Delete Device                                   |   |  |  |  |

## **Location Tab**

|                      | AA Steffesconnect.com                     | 5                                           | 5-Day W                                                                                                    | leat            |
|----------------------|-------------------------------------------|---------------------------------------------|----------------------------------------------------------------------------------------------------|-----------------|
|                      | STEFFES                                   | =                                           | AA e steffesconr                                                                                                    | cas<br>nect.com |
|                      | Welcome, Joe Tester!<br>Devices Locations | Click to add an additional device location. | 5 DAY WEATHER FOREC                                                                                                    | CAST            |
| Click to<br>access   | ALL LOCATIONS                             | •                                           | Friday, January 3<br>CURRENT WEATHER                                                                                                | DAIL            |
| Location<br>Details. | Steffes<br>STEFFES POWER                  | Click to access<br>5-day Weather            | Clouds 20 °F                                                                                                    | 25 °            |
|                      | DEVICES ONLINE: 0                         | ecast                                       | 8 PM         11 PM         2 AM           4         4         4         4           20 °F         25 °F         30 °F         30 °F | 5 AM<br>30 °F   |
|                      |                                           |                                             | Saturday, January 4                                                                                                    |                 |
|                      |                                           |                                             |                                                                                                    | 3               |
|                      |                                           |                                             | 12 AM 6 AM 12 PM                                                                                                    | 6 PM            |
|                      | © 2019 Steffes                            |                                             | < > ①                                                                                                    | Д               |
|                      | () ① ① 〔                                  | 6                                           |                                                                                                    |                 |

To delete a device from your Steffes Connect webpage

#### Veather cast

C

×

DAILY FORECAST 25 °F / 17 °F

8 AM

-

30 °F

39 °F / 29 °F

9 PM .

C

5 AM

30 °F

6 PM

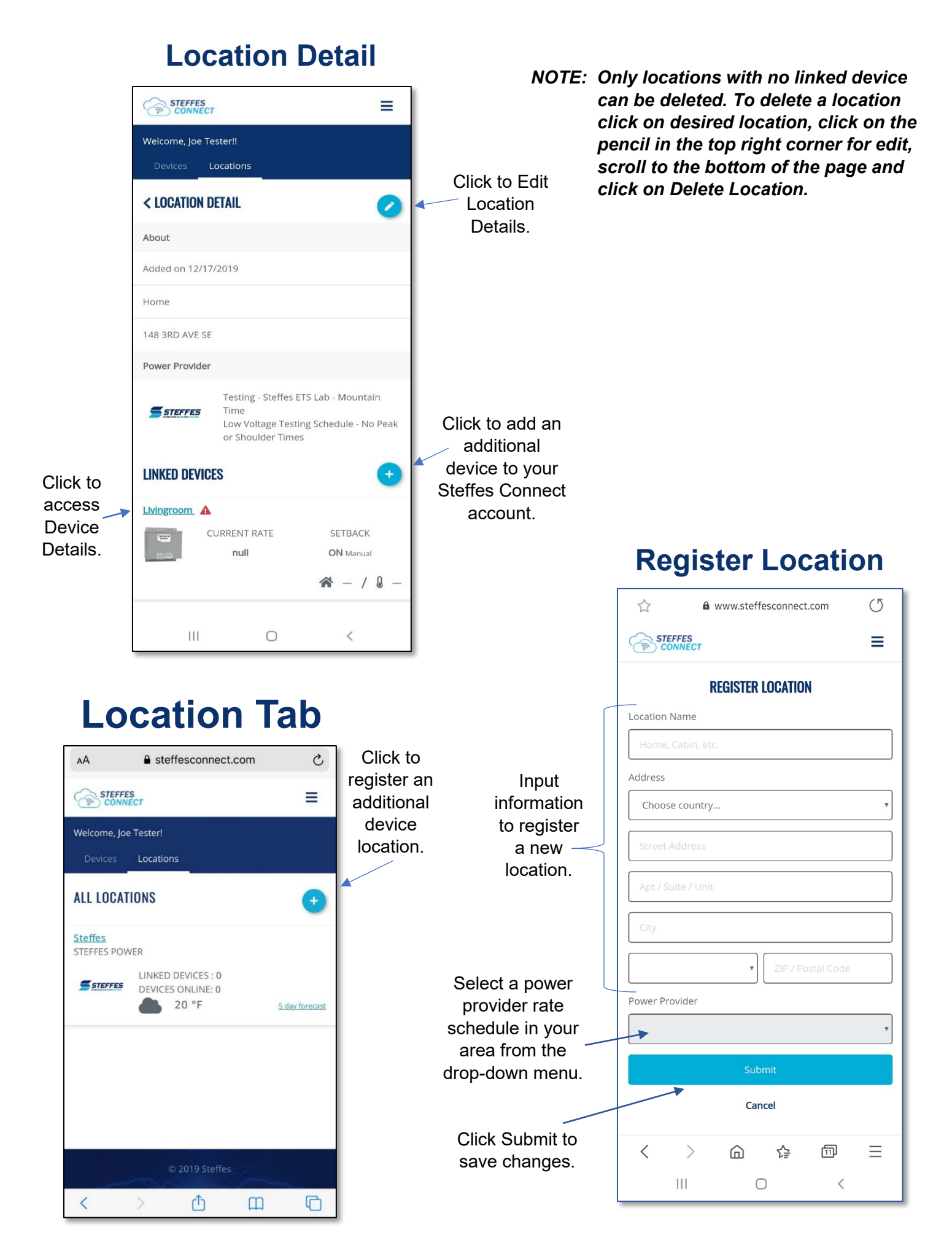

#### **Dashboard Account Profile** YN Your Name - or 📃 AA C Steffesconnect.com www.steffesconnect.com 0 57 Click on down arrow or ≡ Click to edit Ξ 3 lines in top right of Account screen to access the ACCOUNT PROFILE Ø Profile. dropdown menu at any ALL LOCATIONS Account Information time for: -**Account Settings** hpangels@ndsupernet.com Steffes STEFFES POWER **Notification Settings** Two Factor Authentication: Disabled LINKED DEVICES : 0 DEVICES ONLINE: 0 **Contact Us** Change Password 20 °F 5 day forecast Logout Personal Information Your Name 3050 Highway 22 North **Display Preferences** Temperature displayed as °F (default) Û Ш < C **Edit Account Profile** < > 命 夺 11 Ξ Click on the Steffes Ш 0 < Connect logo at any Ξ time to return to the dashboard. **EDIT ACCOUNT PROFILE** Account Information Two-factor authentication Change phone number OFF Two-factor authentication on/off. for SMS (text Enable the two-factor authentication (999) 999-9999 message) notifications. to require a SMS (text message) code before every login. Personal Information Change first and Joe last name. Tester! **Display Preferences** Change Fahrenheit or Celsius. Temperature °F °C Cancel Click Save to save changes. © 2019- 2020 Steffes | Terms of Service | End User License Agreement | Steffes Privacy Policy < Ο

### Account Profile

Ш

0

<

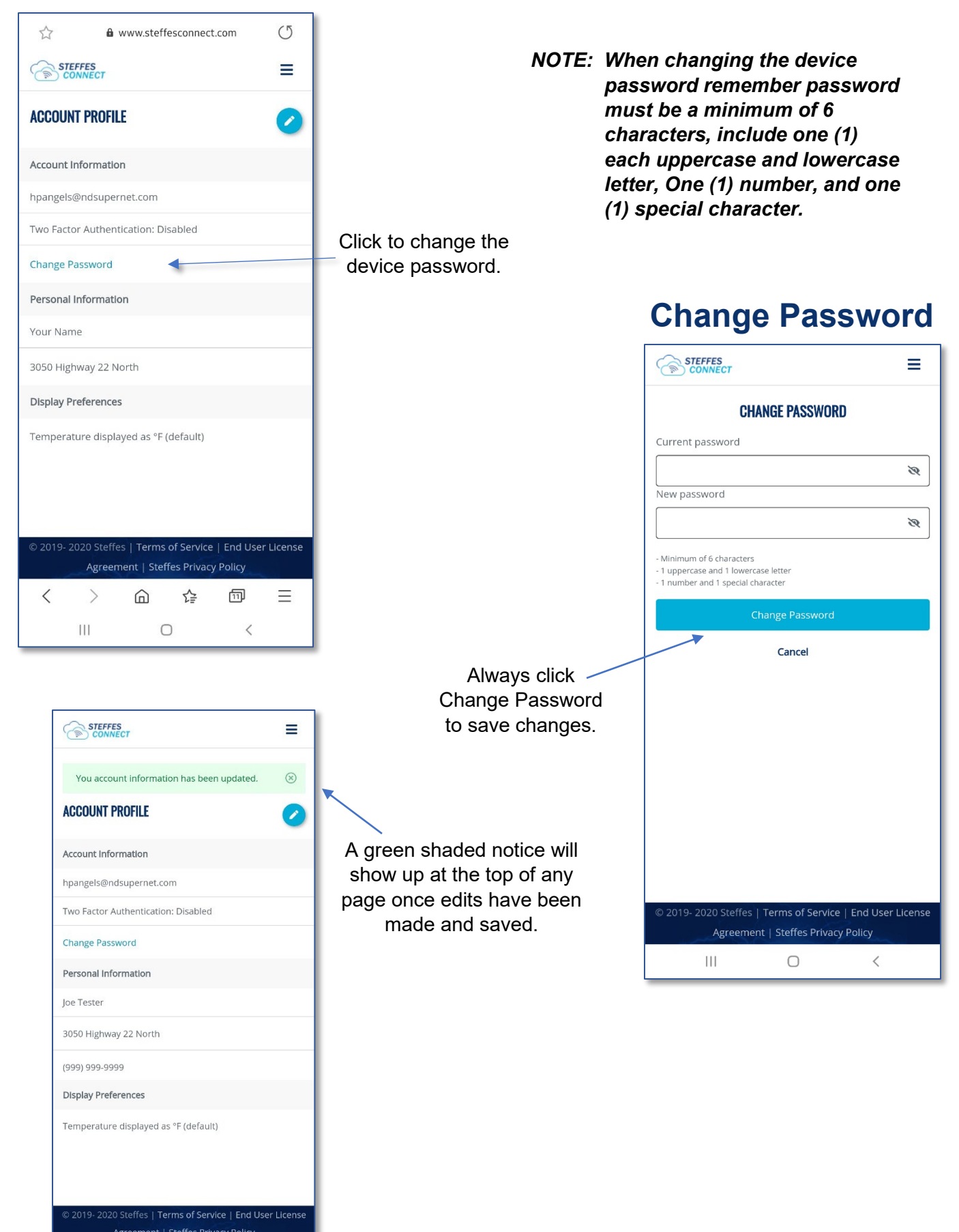

NOTE: Any active notifications set here will default to all registered devices. To change notifications to an individual device, follow instructions on page 6.

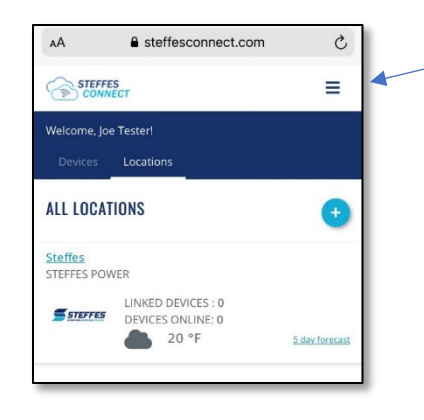

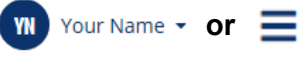

Click on down arrow or 3 lines in top right of screen to access the dropdown menu at any time for: Account Settings

Notification Settings Contact Us Logout

#### **Notification Settings**

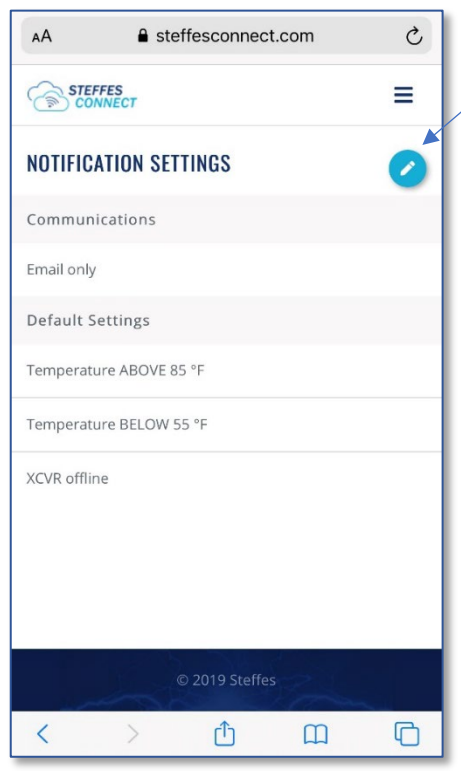

Click the pencil in the top right corner of the screen to Edit Notification Settings. Notifications can be received by email, text message, or both. Notifications will be received if temperature is above or below set temperature and/or device is offline.

### **Edit Notification Settings**

|                                    | ☆ û www.steffesconnect.com (5                                                                                                    |                 |
|------------------------------------|----------------------------------------------------------------------------------------------------|-----------------|
| F                                  | STEFFES =                                                                                                    |                 |
| °F                                 | EDIT NOTIFICATION SETTINGS                                                                                                    |                 |
|                                    | Communications                                                                                                    | How would you   |
|                                    | Email ON                                                                                                    | like to receive |
|                                    | Text OFF                                                                                                    | notifications?  |
| 2019 Steffes                       | To activate Text Communication, you must have a phone<br>number in your account profile. Phone Numbers are added<br>using account settings. | both.           |
| <u>Ф</u> П                         | Default Settings                                                                                                    |                 |
|                                    | Indoor Temperature is 95 °F                                                                                                    |                 |
|                                    | after 0 min 🔻                                                                                                    |                 |
| Set up potifications you would     | reminder notification 6 hours 🔻                                                                                                    |                 |
| like to receive. Click the box for | Indoor Temperature is 55 °F                                                                                                    |                 |
| a green check mark to mark         | after 0 min 🔻                                                                                                    |                 |
| to receive as active.              | reminder notification 2 hours 🔻                                                                                                    |                 |
|                                    | ZCVR is offline                                                                                                    |                 |
|                                    | after 30 min 🔻                                                                                                    |                 |
|                                    | reminder notification 2 hours 🔻                                                                                                    | Click cancel if |
| Always click Save                  | Save                                                                                                    | you do not want |
| to save onanges.                   | Cancel                                                                                                    | changes.        |
|                                    |                                                                                                    | -               |

#### **Icon for Smart Phone** NOTE: Optional Only. Device models may differ from images shown. Contact your phone

NOTE: Optional Only. Device models may differ from images shown. Contact your phone service provider for additional assistance.

Α Ρ Ρ Ε D Ε С Ε Α Ν D R Ο D Π Ε Ε

Step 1: Open Steffes Connect in the web browser. Tap share icon for pop up menu. 9:23 ⋪ .... 🕆 🚥 AА steffesconnect.com C This site uses cookies to offer a better  $\otimes$ experience. By continuing to use this site, you accept our use of cook SIGN IN Ø Remember me? Forgot Password? G Sign in with Google OR Create Account C Û

**Step 2:** Scroll to Add to Home Page. Tap for next pop up screen.

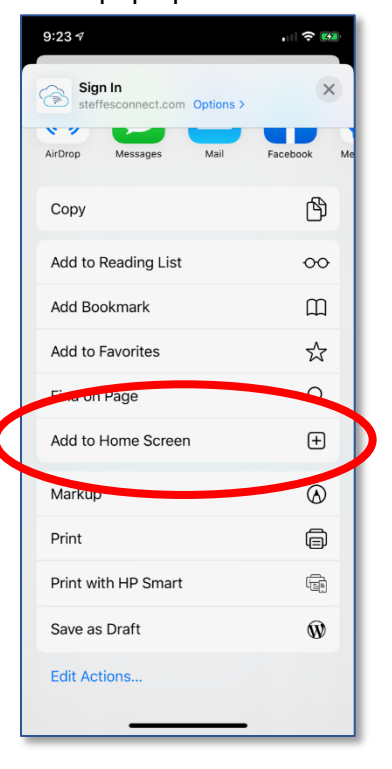

icon to device home screen.

Step 3: Tap Add to add

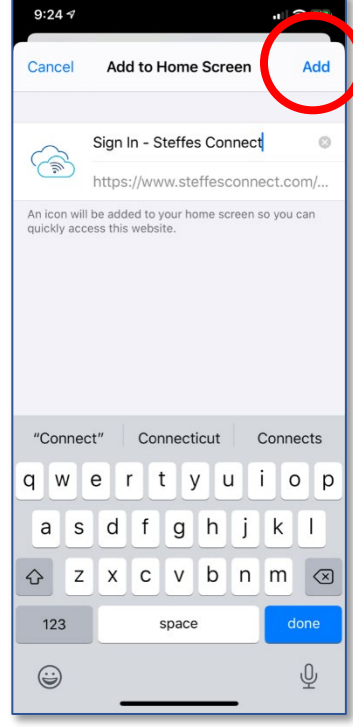

**Step 1:** Open Steffes Connect in your web browser. Tap the 3 dots or 3 lines for pop up menu.

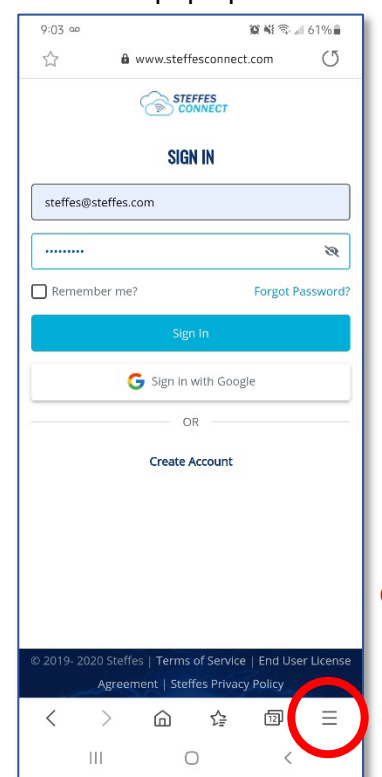

# **Step 2:** Tap on Home Screen to add to the device home screen.

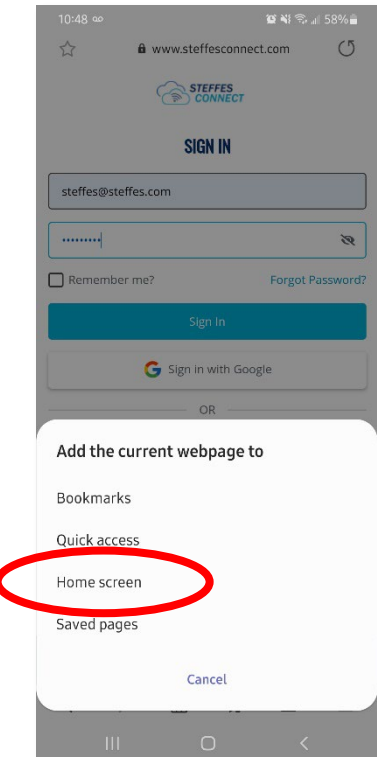

**Step 3:** Additional pop up screens may come up. If so, follow prompts to add icon to the device home screen.

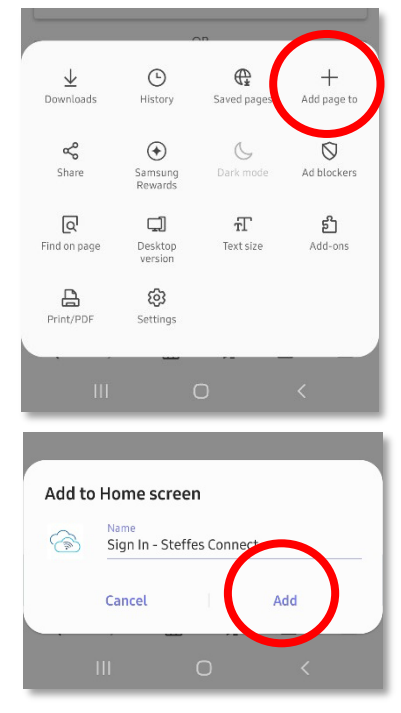

Page 13

Thank you for purchasing Steffes ETS heating equipment. We welcome your comments relating to this manual. Enjoy your new purchase!

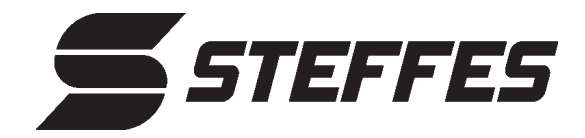

3050 Highway 22 North Dickinson ND 58601-9413 © 2020 Steffes ETS, LLC All Rights Reserved **PRINTED IN USA**